机辅翻译课程·对外经济贸易大学

# 第6课: Trados Studio 基本功能: 安装、设置和功能简介

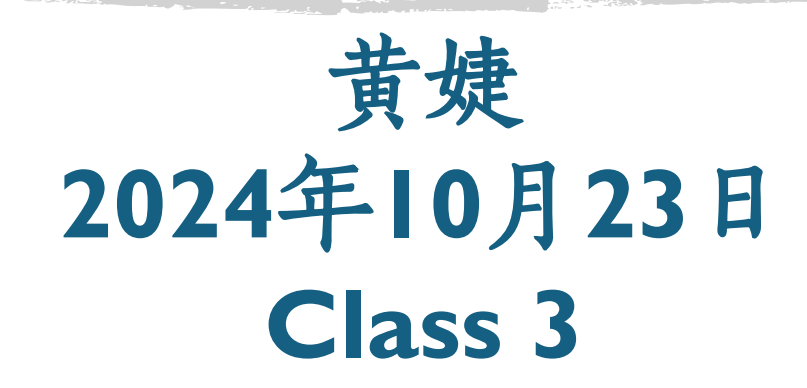

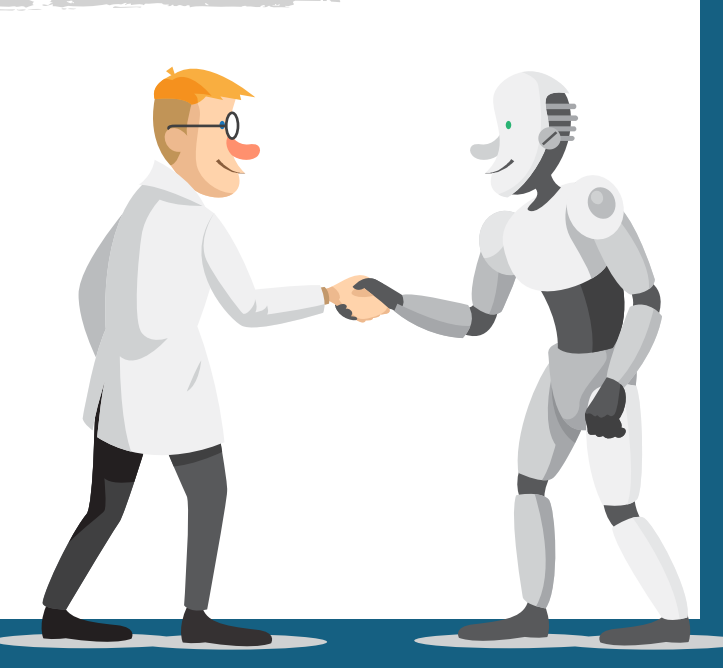

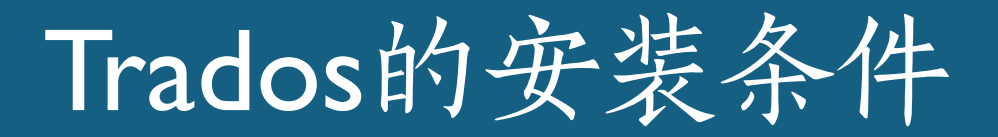

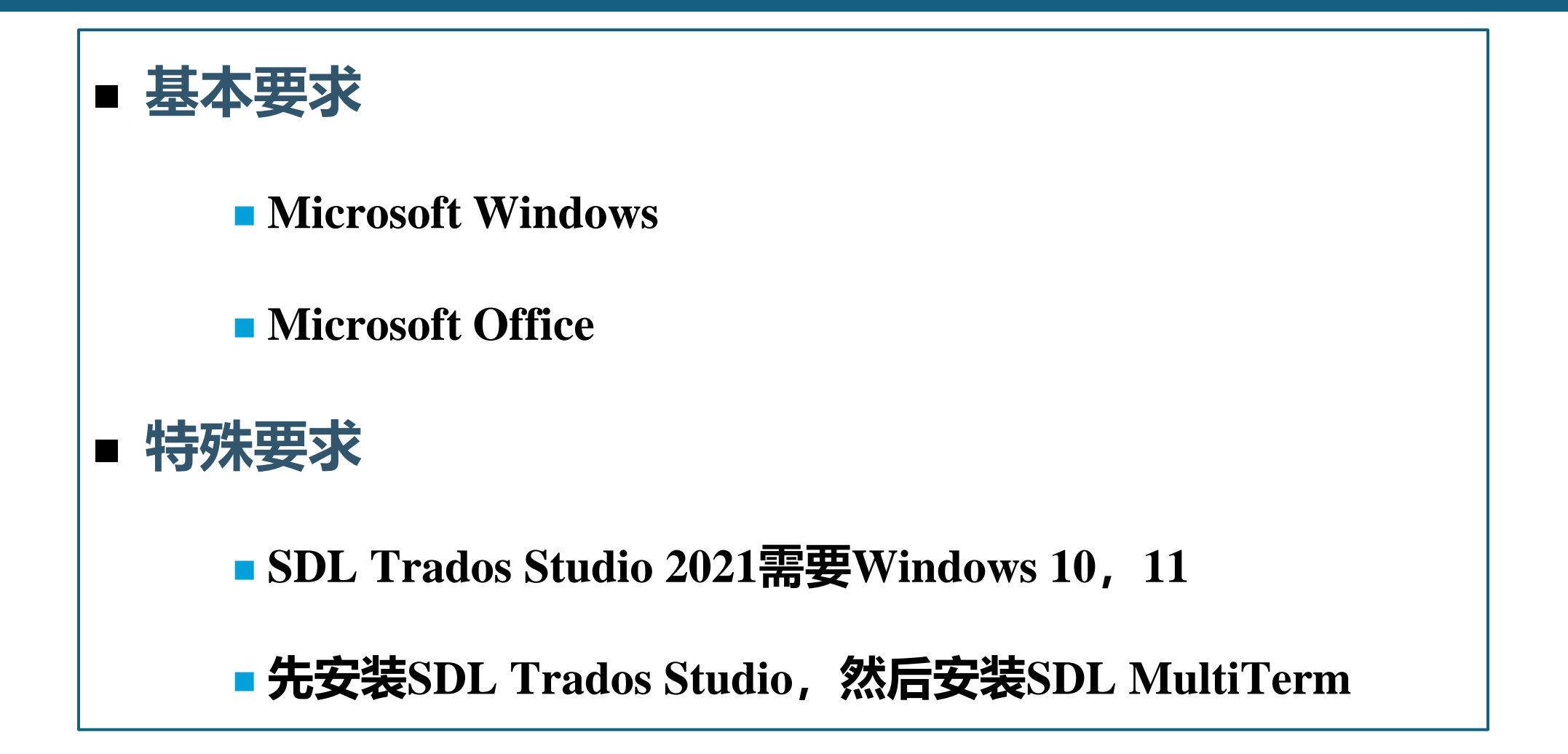

软件下载

#### • Microsoft Office 2019版软件 (i惠园—校园正版办公)

• Microsoft 365 教育版 (uibe邮箱可免费订阅)

| 常用应用 办公应           | 用 教学应用 公共 | 应用资源应用管理  | 里应用 更多  |
|--------------------|-----------|-----------|---------|
| 喻 CALIS文献          | 😼 图书馆空间   | 🕞 个人信息中心  | 12 图书检索 |
| 🖨 中文数据库            | 🙀 党员在线    | 🕞 SAGE数据库 | 🗳 校园正版办 |
| 🗟 维普数据库 🛛 🙀 中华数字书苑 |           | 🖶 万方数据    | 🕸 中国知网  |
|                    |           |           |         |

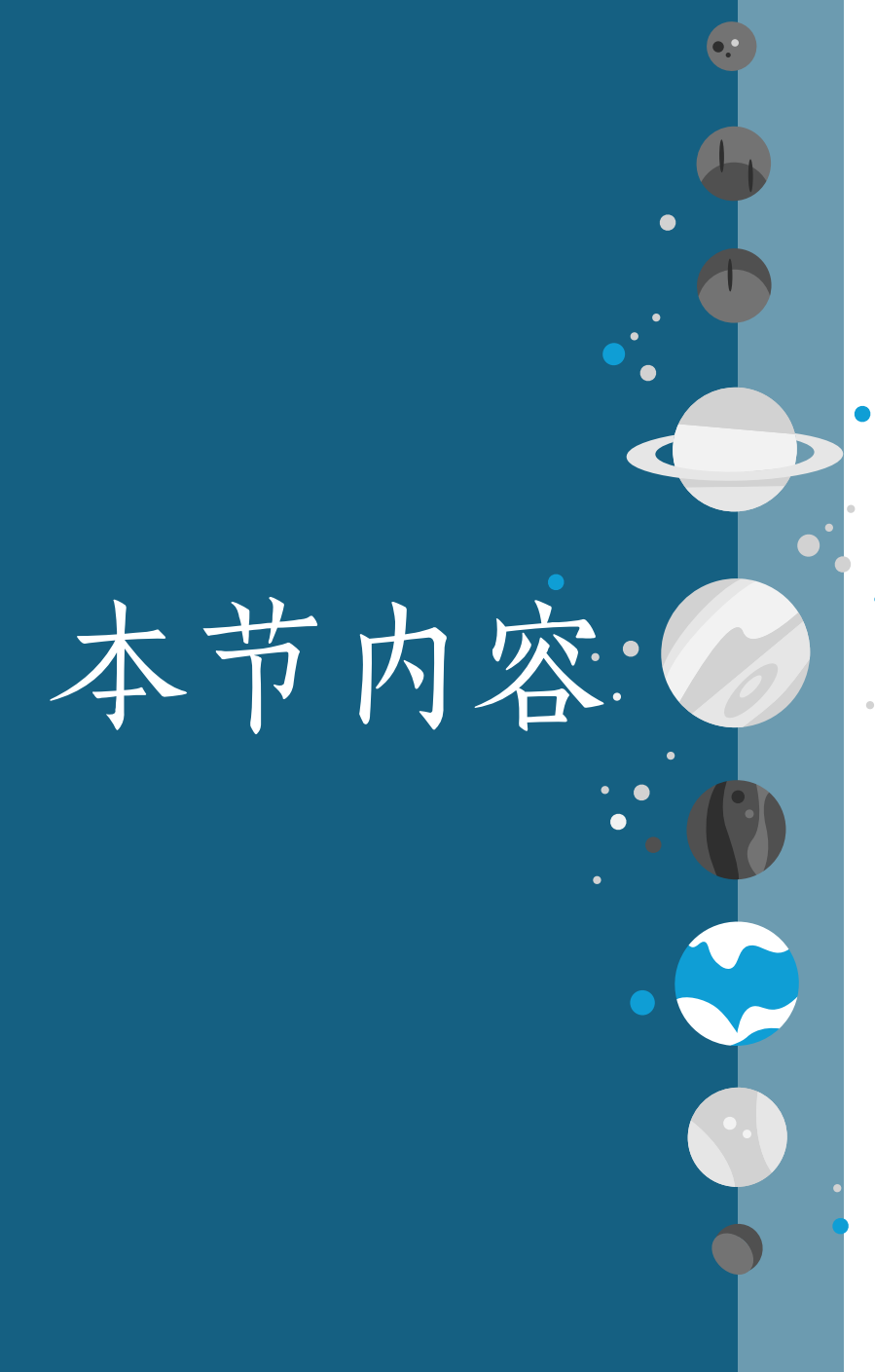

§ 0. 应用场景
§ 1. Trados 简介
§ 2. Trados 软件和界面
§ 3. Trados 翻译项目创建流程

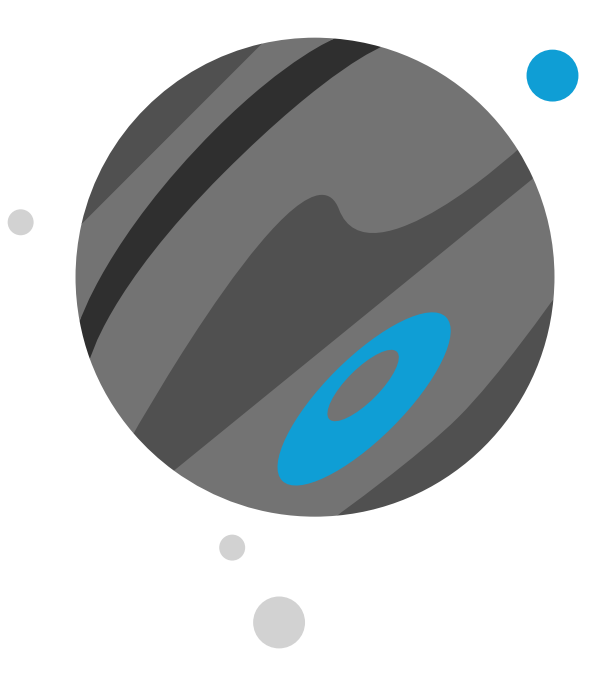

0.应用场景

# 英中翻译项目案例

#### •任务: • 你是一家公司的翻译人员,你接到客户公司项目经理发来的项目文件: • (1) 英文DOC文件 • (2) SDLTB术语文件 • (3) SDLTM翻译记忆库文件 • 要求使用SDLTM中的译文,使用SDLTB中的术语译文,翻译成简体中文。 •交付: • SDLXLIFF双语文件 • DOC译文文件 • TMX翻译记忆库文件

• TBX术语文件

# Trados studio 2019的运行界面

| 文件       主页       麻枝       高级       视图       附加功能       帮助       学       告诉我您想做什么       ▲       ③ Qila         「「」       「」       「」       「」       「」       「」       「」       「」       「」       「」       「」       「」       「」       「」       「」       「」       「」       「」       「」       「」       「」       「」       「」       「」       「」       「」       「」       「」       「」       「」       「」       「」       「」       「」       「」       「」       「」       「」       「」       「」       「」       「」       「」       「」       「」       「」       「」       「」       「」       「」       「」       「」       「」       「」       「」       「」       「」       「」       「」       「」       「」       「」       「」       「」       「」       「」       「」       「」       「」       「」       「」       「」       「」       「」       「」       「」       「」       「」       「」       「」       「」       「」       「」       「」       「」       「」       「」       「」       「」       「」       「」       「」       「」       「」       「」       「」       「」       「」       「」                                                                                                           | g Cui             |
|----------------------------------------------------------------------------------------------------|-------------------|
| <ul> <li>● が 剪切(1)</li> <li>● が 山</li> <li>本 剪切(1)</li> <li>● 方 山</li> <li>本 約 剪切(1)</li> <li>● 方 山</li> <li>本 2 acc</li> <li>市 市 日</li> <li>市 市 日</li> <li>中 市 日</li> <li>● か 市</li> <li>● か 市</li> <li>● か</li></ul>                                                                                                    | <                 |
| 编辑器       Implementation       Implementation                                                                                                    | -1   ^            |
| Otherwise, much of a country's nonulation can be excluded by an inability to speak the                                                                                                    | × 4               |
| Otherwise, much of a country's official language of the state.       Otherwise, much of a country's population can be excluded by an inability to speak the children anguages in the state.       Image: Context of a country's children anguages in the children anguage of the state.         Otherwise, much of a country's population can be excluded by an inability to speak the children anguage of the state.       Image: Context of a country's children anguage of the state.       Image: Context of a country's                                                                                                    | ۲<br>۱۹۹۳<br>۱۹۹۳ |
| ■翻译结果 - T··· ■ 片段匹配 - T··· ● 相关搜索 - T··· 图 备注(0) ⑦ TQA (0) ① 消息(0)          ■ 翻译结果 - T··· ■ 片段匹配 - T··· ● 相关搜索 - T··· 图 备注(0) ⑦ TQA (0) ① 消息(0)         ■ 翻译结果 - T··· ■ 片段匹配 - T··· ● 相关搜索 - T··· 图 备注(0) ⑦ TQA (0) ① 消息(0)         ■ 翻译结果 - T··· ■ 片段匹配 - T··· ● 相关搜索 - T··· 图 备注(0) ⑦ TQA (0) ① 消息(0)                                                                                                    | X at 250          |
| Language-Policy.doc       Language-Policy.doc         By choosing one or a few languages over others, a       通过选择—种或几多种语言而不是其他         1 state often signals the dominance of those for whom       一种语言, 国家通常会以其官方语言为         the official language is their mother tongue.       母语的国家发出信号。                                                                                                    | <                 |
| <b>功能视图区</b><br>2 This choice can limit the freedom of many<br>non-dominant groups – feeding inter-group tensions.<br>It becomes a way of excluding people from politics,<br>It becomes a way of excluding people from politics,                                                                                                    | 目別駆み              |
| 合 欢迎       →       a       education, access to justice and many other aspects of civic life.       除在政治,、教育,-、诉诸、司法和以         ● 项目       a       a       a       a         ● 项目       a       a       a       a                                                                                                    |                   |
| • 文件         • In multilingual societies a multiple language policy is the only way to ensure full democratic participation.         • AT         • 在多语言社会中,多语言政策是确保充 分民主参与的唯一途径。         • Otherwise number of commutation and the second of the second of the |                   |
| <ul> <li>✓ 编辑器</li> <li>5 excluded by an inability to speak the official language<br/>of the state.</li> <li>✓ 编辑器</li> </ul>                                                                                                    |                   |
| ● The Malawi Parliament uses English exclusively, and<br>the Constitution requires all candidates standing for<br>6 Parliament "to speak and to read the English language       ▲ ▲ ▲ ▲ ▲ ▲ ▲ ▲ ▲ ▲ ▲ ▲ ▲ ▲ ▲ ▲ ▲ ▲ ▲                                                                                                    | v                 |

|▼所有句段 INS 🗋 0.00% 🥂 78.75% 🏑 21.25% 💷 字符数: 32 💈 0/320 💻 → ZH 🛄

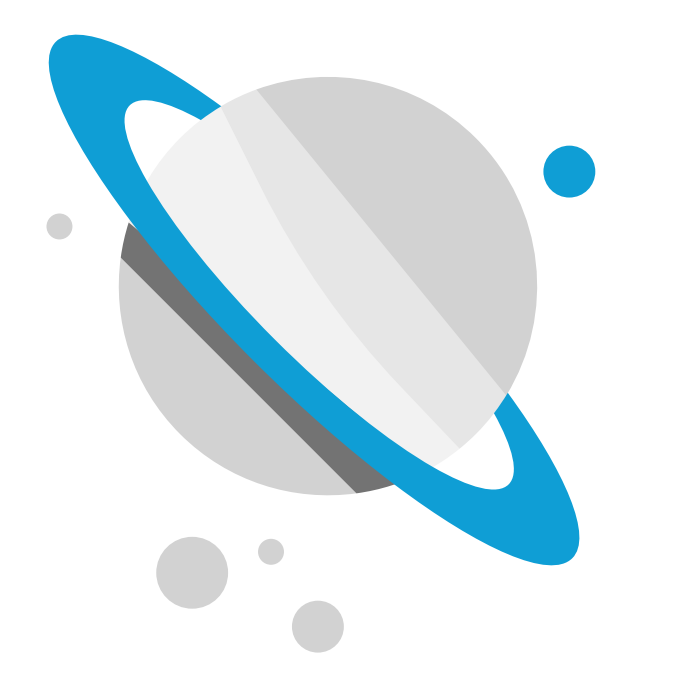

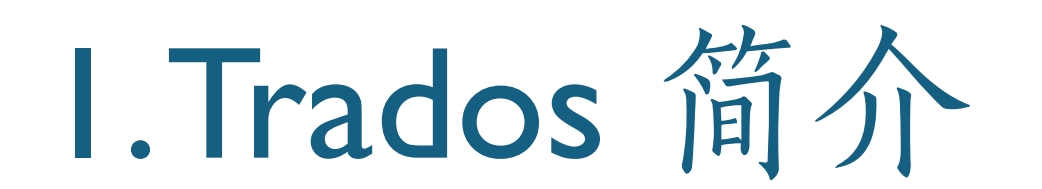

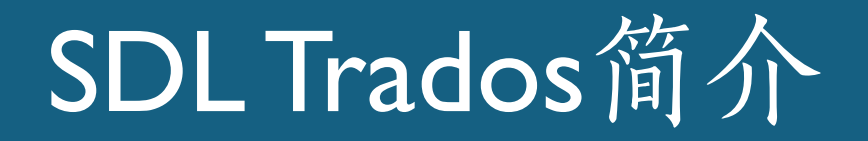

- 1984年成立于德国斯图加特
- 1990年,发布了首版MultiTerm软件

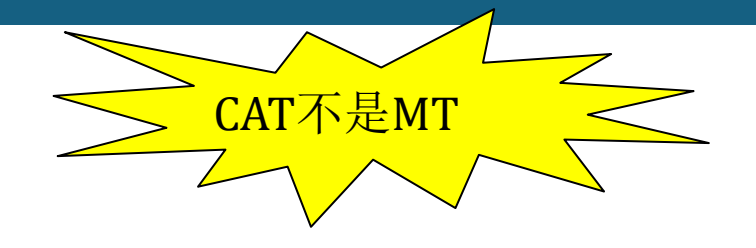

- 1992年发布第一个Trados Translator's Workbench商业版本
- Trados是Translate Document and Software的缩写
- 2005年英国SDL公司收购德国Trados
- 2020年英国RWS公司收购了SDL公司
- 全球(含中国)占有率最高的计算机辅助翻译软件之一
- 软件分类: 单击版、服务器版

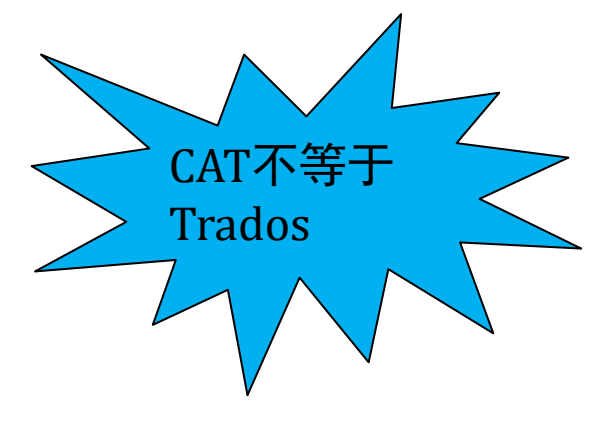

## SDL Trados 市场状况

| SDL Trados |        |     |      |     | 91.1 |
|------------|--------|-----|------|-----|------|
| MemoQ      |        |     | 56.8 |     |      |
| Déjà vu    | 13.2   |     |      |     |      |
| 传神iCAT     | 7.1    |     |      |     |      |
| 雅信CAT      | 6.8    |     |      |     |      |
| 雪人CAT      | 6.8    |     |      |     |      |
| Heartsome  | 5.7    |     |      |     |      |
| 译马         | 1.1    |     |      |     |      |
| 其他         | 0.4    |     |      |     |      |
| C          | )% 20% | 40% | 60%  | 80% | 100% |

中国翻译协会,《2016中国语言服务行业发展报告》

## 贸大英语学院MTI笔译实验室:软件列表

- 1. SDL Trados计算机辅助翻译软件客户端32套
- 2. 翻译记忆服务器软件(SDL Trados TM Server)1套
- 3. 术语管理服务器软件(SDL Trados MultiTerm Server)1套
- 4. 翻译项目管理服务器软件(SDL Trados Project Server)1套
- 5. memoQ译员客户端软件 (memoQ Translator Pro) 10套
- 6. memoQ项目经理客户端软件(memoQ Project Manager)1套
- 7. 本地化软件SDL Passolo 3套
- 8. 机器翻译软件小牛机器翻译软件 1套
- 9. 计算机辅助翻译专业教学语料包1套

知行楼408 & 409

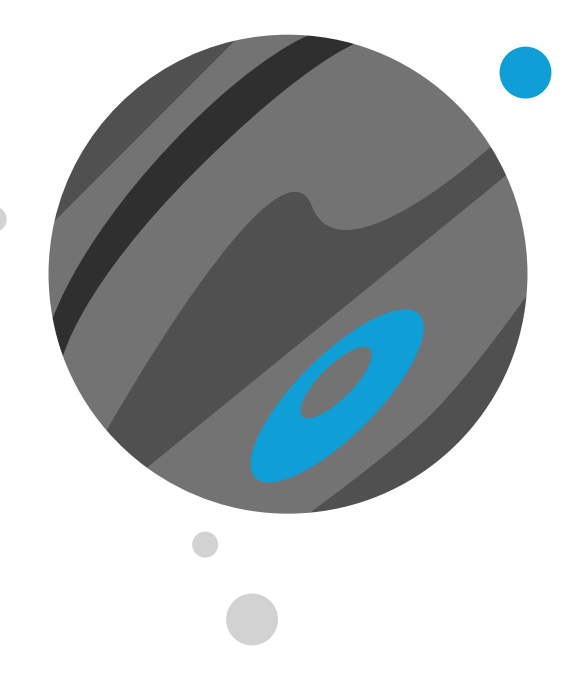

# 2. Trados 软件和界面

#### SDL Trados 的组成

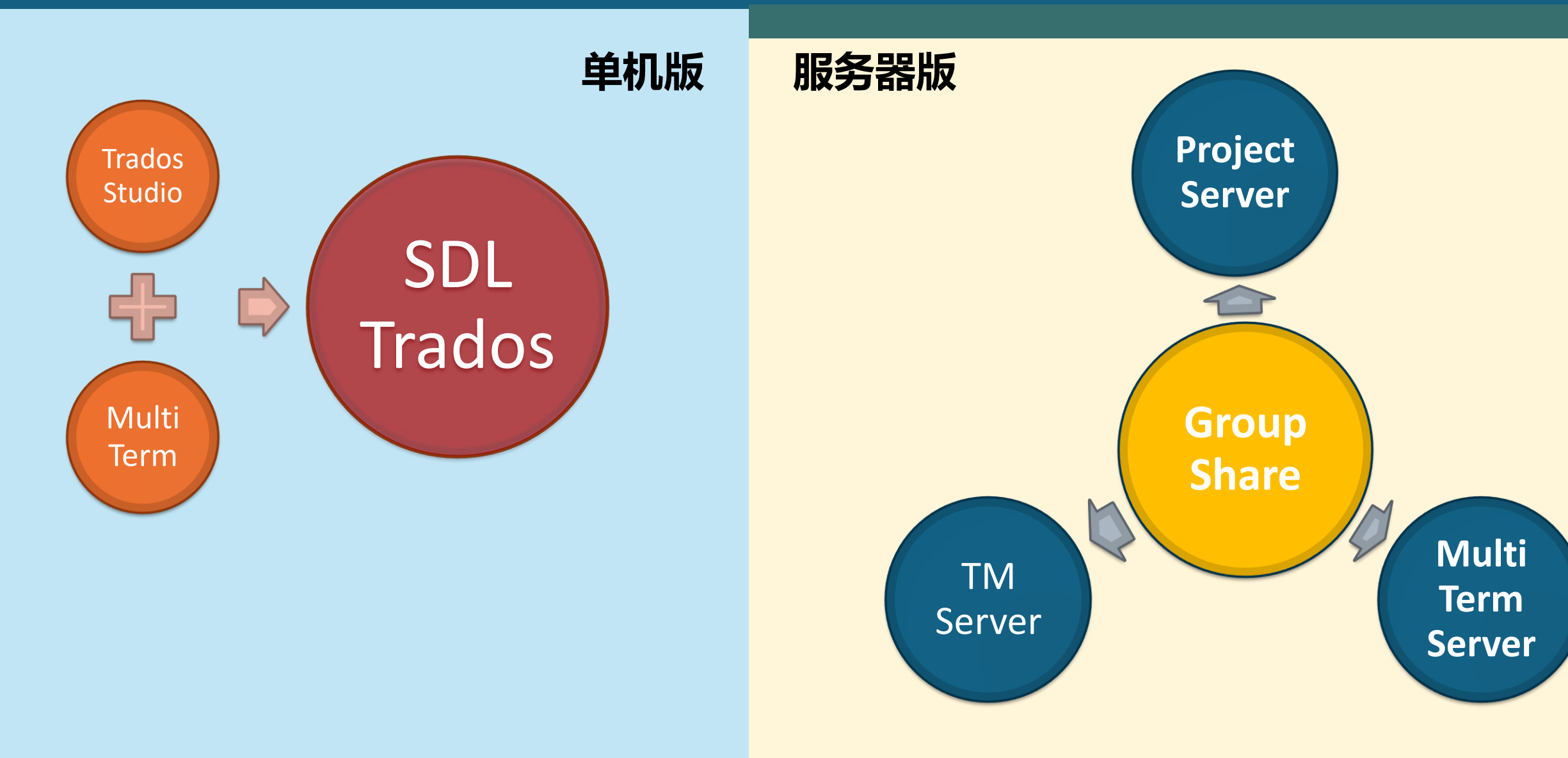

## SDL Trados Studio 的翻译功能

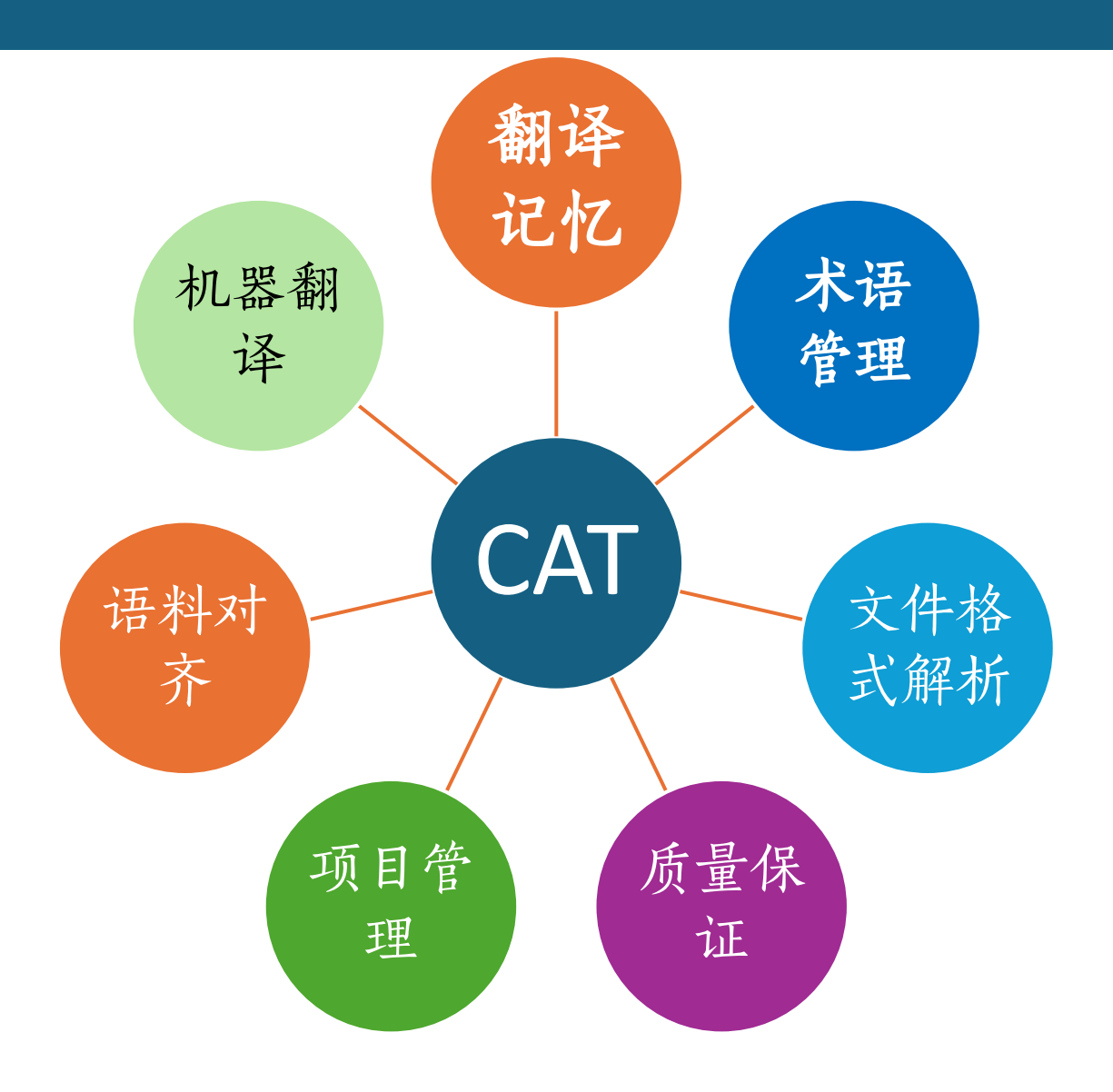

#### SDL Trados Studio 的工作原理

#### 以"项目"方式组织翻译的文件及语言资产文件

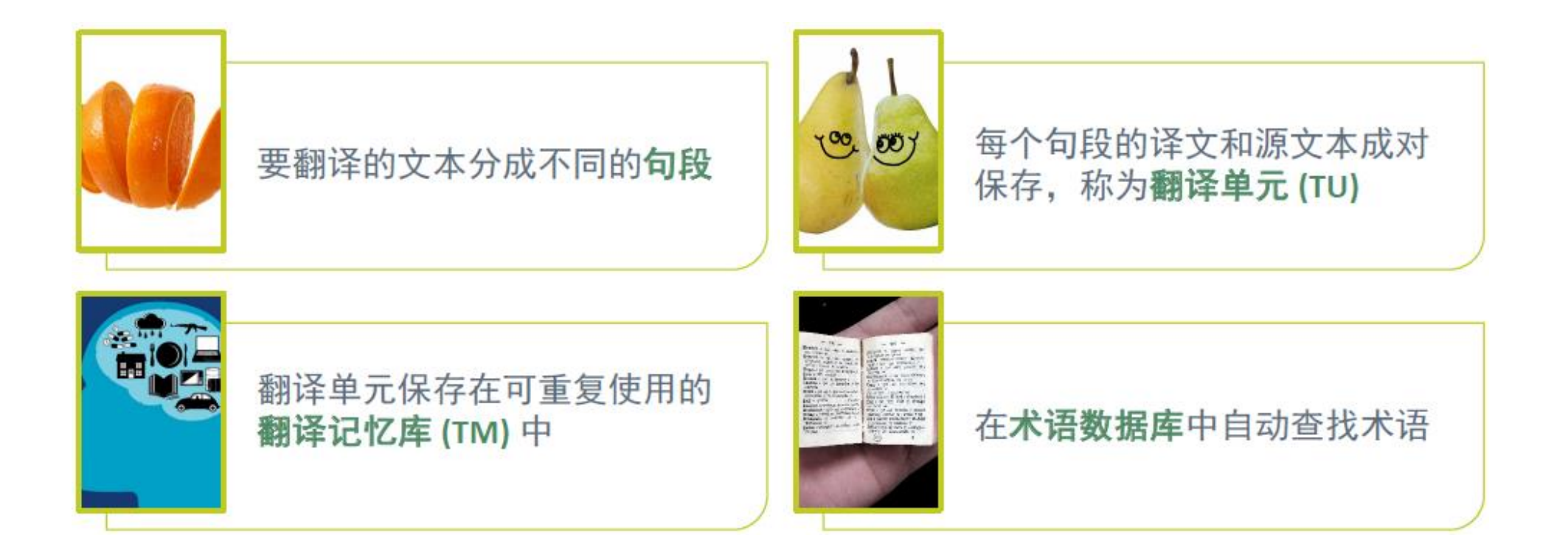

# Trados 的使用设置: 1. 自动更新设置

■ 文件 > 选项 > 自动更新

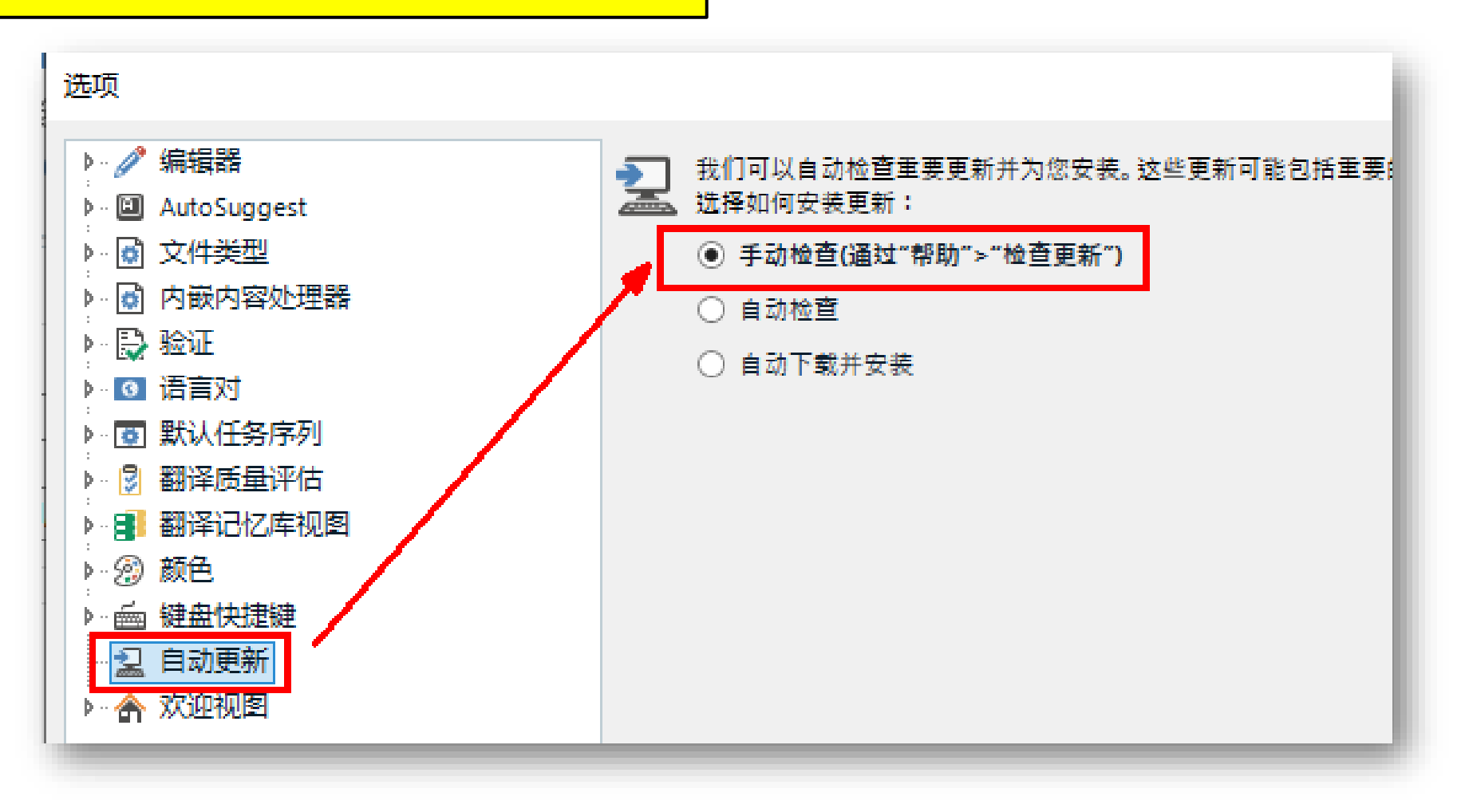

2. 界面布局设置

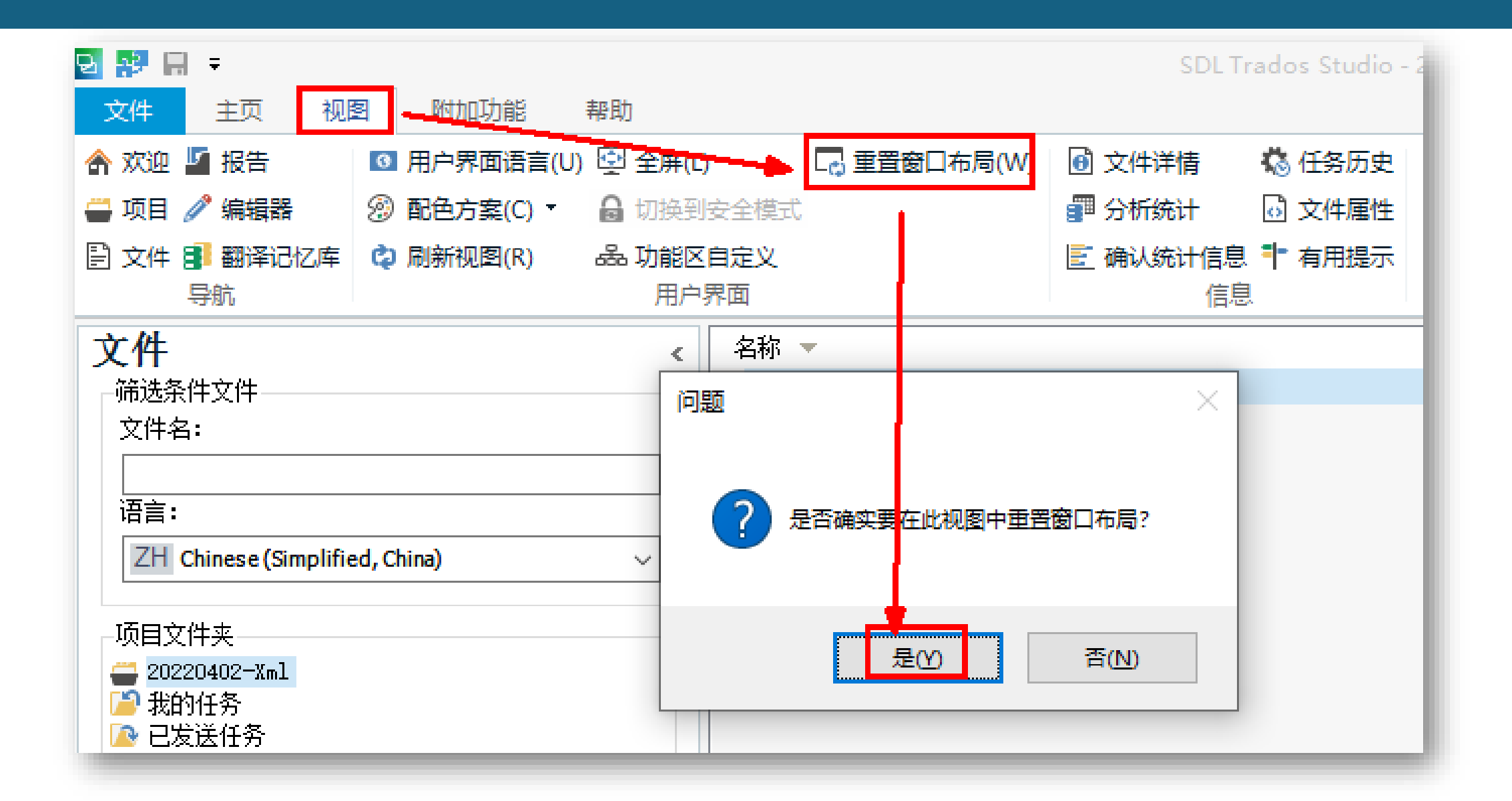

## 3. 编辑器字体大小设置

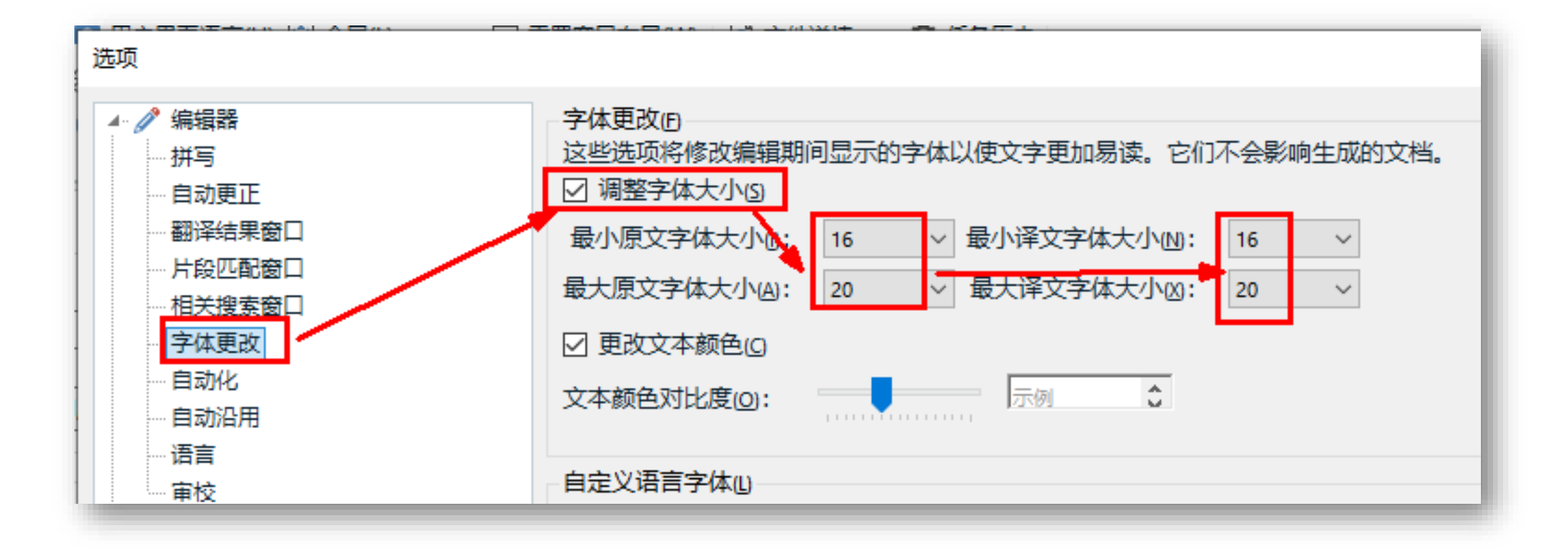

#### 4. 默认语言对设置

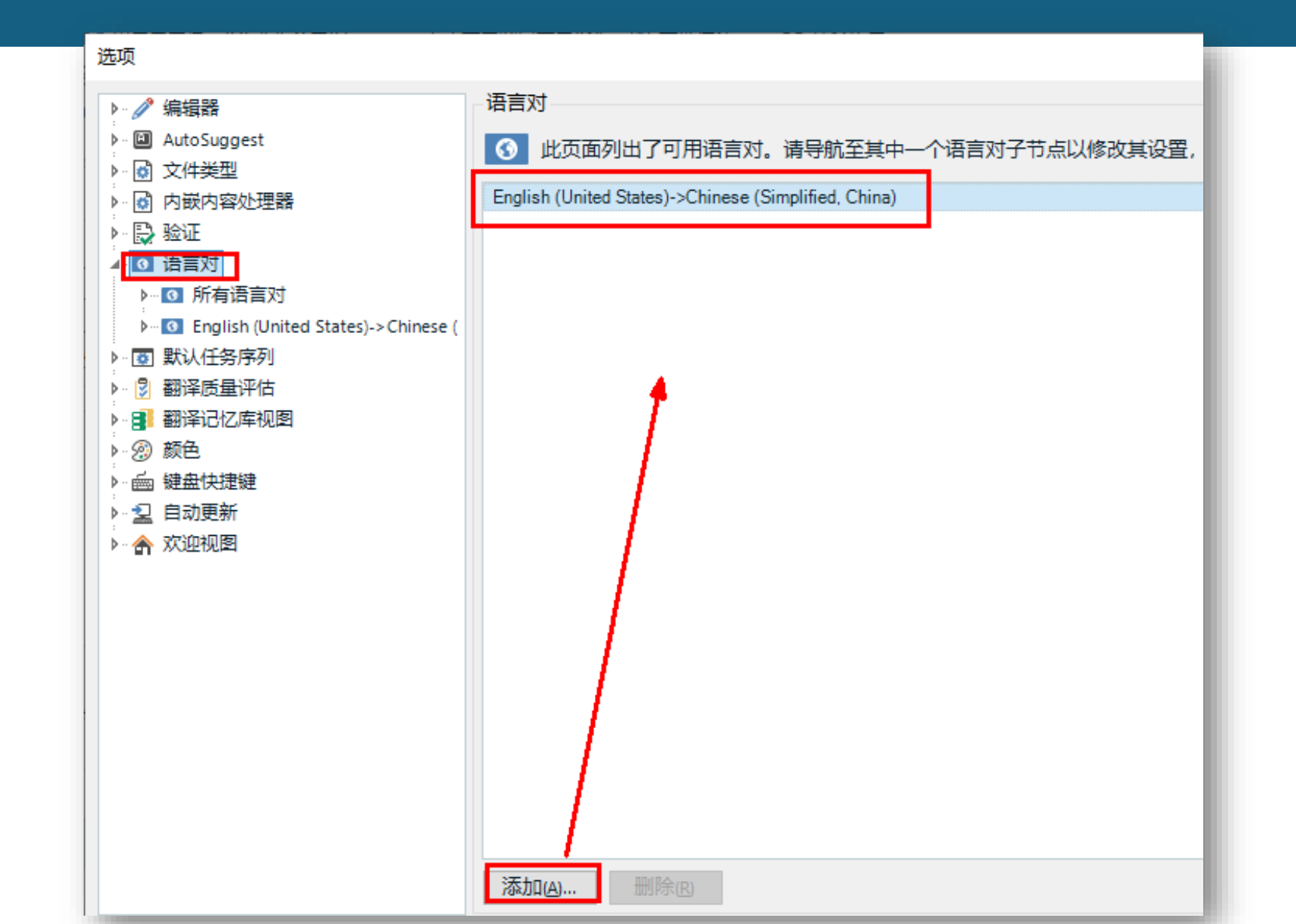

# 5. 用户界面语言设置

| 😼 🤧 🔚 🗢      |                                  |           |           |           | - 1  |  |
|--------------|----------------------------------|-----------|-----------|-----------|------|--|
| 文件 主页        | 视图                               | 附加功能      | 帮助        |           |      |  |
| 숨 欢迎 🌆 报告    | 0                                | 用户界面语言(U) | ) 🔄 全屏(L) | 🕞 重置窗口布局( | w) 🖸 |  |
| 🚔 项目 🥒 编辑器   | Ð                                | 配色方案(C) ▼ | 🔒 切换到安全模式 | 2         | 5    |  |
| 🖹 文件 🗊 翻译记   | Z库 🗘                             | 刷新视图(R)   | 品 功能区自定义  |           | E    |  |
| 导航           |                                  |           | 用户界面      |           |      |  |
|              | 用户界面词                            | 5言        |           | _ D       | ×    |  |
| 文件名:         | <u> </u>                         | 户界而语言。    |           |           | - 1  |  |
|              | ZH Chinese (Simplified, China) 🗸 |           |           |           |      |  |
| 语言:          | (请注意,应用程序必须重新启动才能使更改生效。)         |           |           |           |      |  |
| ZH Chinese ( |                                  |           | 确定        | 取消 帮助     |      |  |
|              | _                                |           |           |           | _    |  |

6. "任务序列"设置

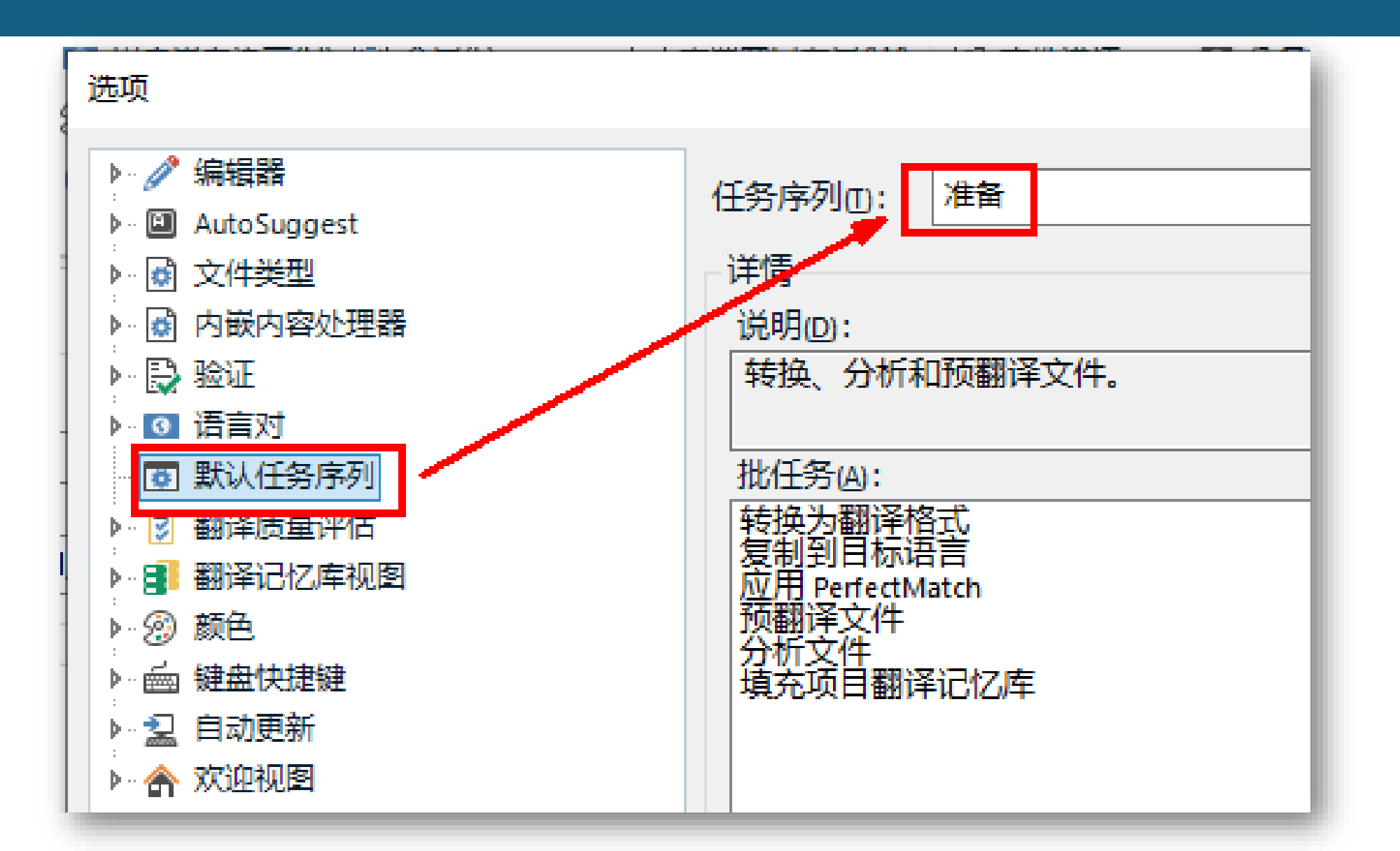

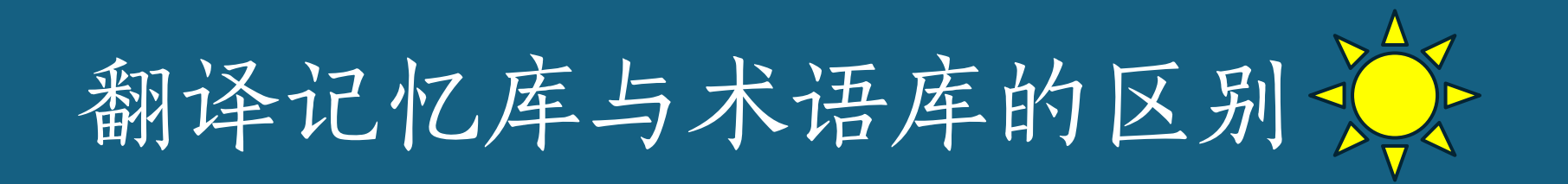

#### ■ 两个库有什么区别?

- 1. 内容不同
- 2. 用途不同
- 3. 文件扩展名不同
- 4. 打开库使用的软件不同
- 5. 在Trados Studio中设置方法不同
- 6. ?

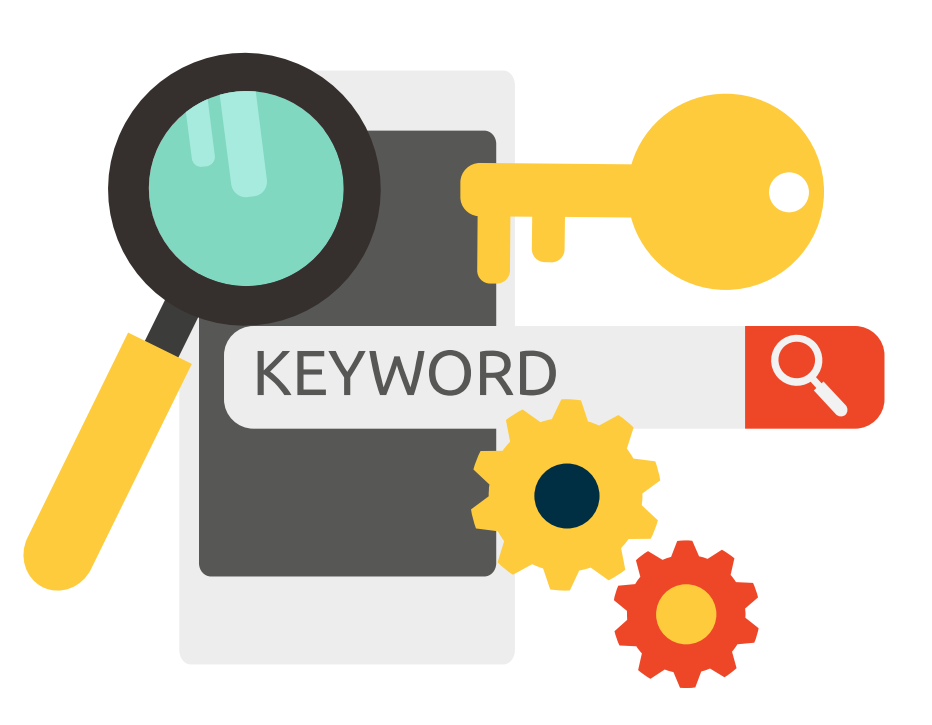

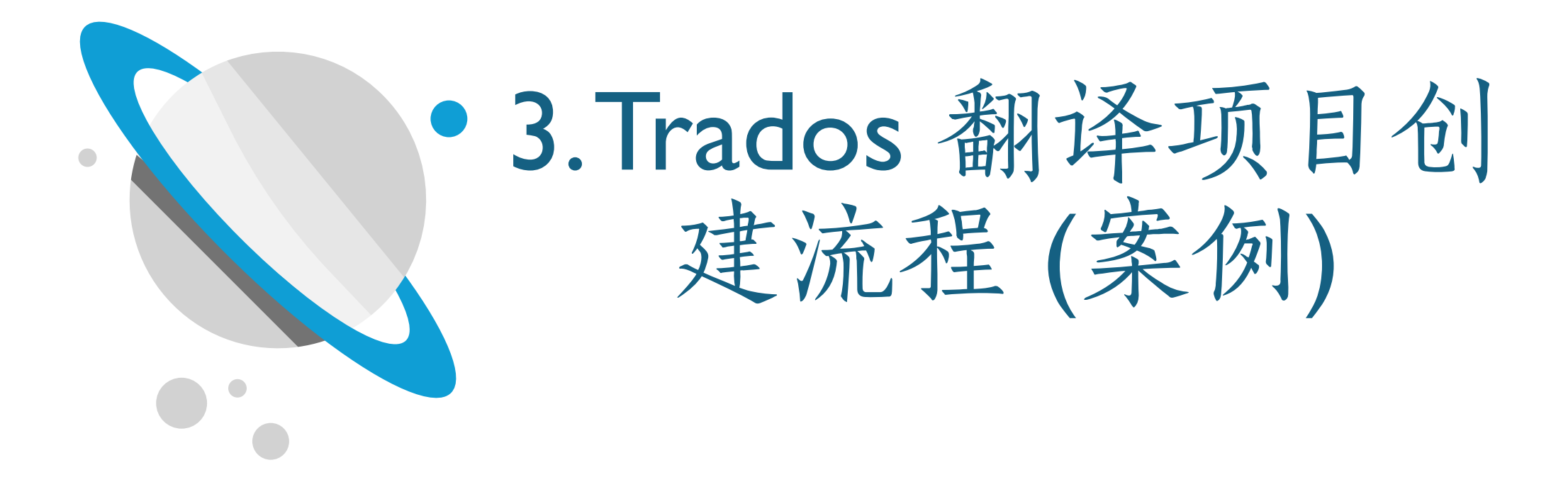

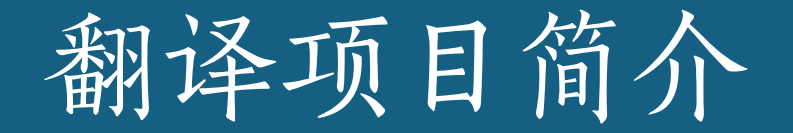

所有文件均作为项目的一部分进行翻译和管理。一个项目可能包含需翻译成一种 语言或多种语言的单个文件或多个文件。还可能包含参考资料、翻译记忆库、术 语库、AutoSuggest词典以及给译员的翻译说明文字。 创建项目后,项目经理就可以使用SDL Trados Studio中的项目管理工具管理项

目工作的各个方面及监控项目进度。

项目是SDL Trados Studio翻译文件的基本组织方式, 翻译文件需要创建或者添加到已有的翻译项目中。

# 翻译项目管理流程

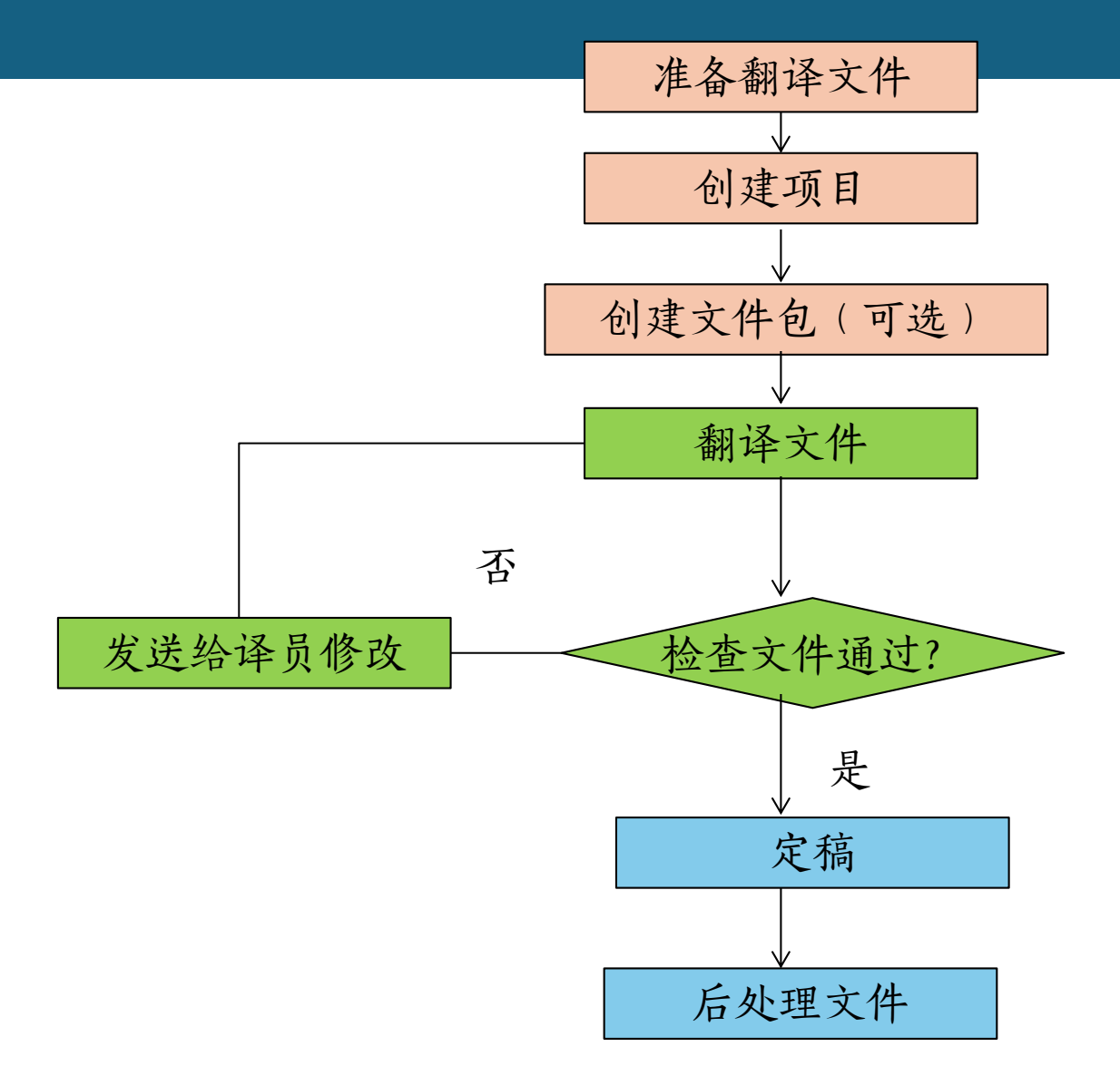

1.新建项目

方法1: 文件 > 新建 > 新建项目

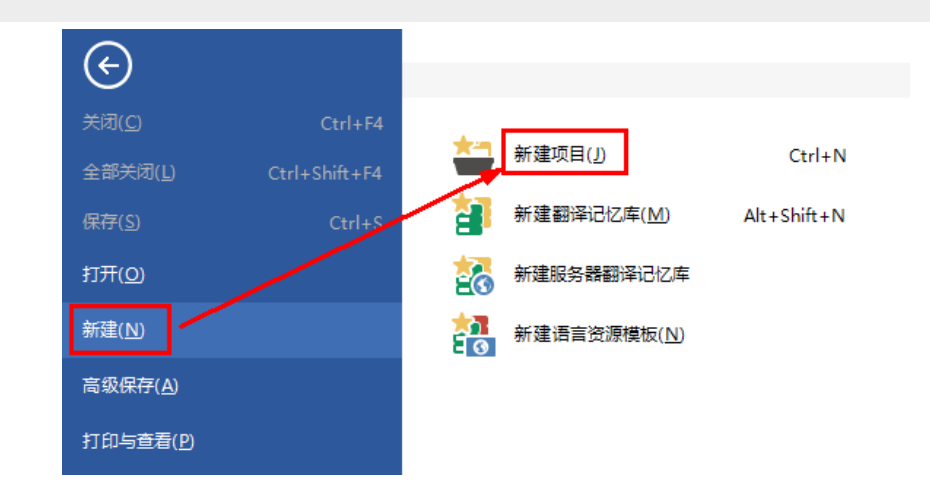

■ 方法2: 项目视图 > 主页 > 新建项目

| 🔁 🖩 🔻  |              |                                                                           |                 |                | SDL Tra       | dos Studi | o - 项目 |
|--------|--------------|---------------------------------------------------------------------------|-----------------|----------------|---------------|-----------|--------|
| 文件     | 主页 视图        | 附加功能                                                                      | 帮助              |                |               |           |        |
|        | ▲ 新建项目(J)    | 查看项目文                                                                     | 件(V) 😽 标        | 记为完成(M)        |               |           | Ŷ      |
| 而日沿智   | 🚔 打开项目(T) 🕯  | I(T) - 協会 (1) (A) - 協会 (1) (V) (1) (A) (A) (A) (A) (A) (A) (A) (A) (A) (A |                 |                | 打开项目式         | →(仕车(F)   | 6      |
| ~H~H   | 💿 批任务(B) ▼ 🕯 | 🙀 从列表中删                                                                   | 除(L) 🖷 创        | 建项目模板(C)       | ллжни         |           | 9      |
| 配置     |              |                                                                           | 任务              |                |               |           | Trade  |
| 项目     |              | <                                                                         | 名称 🔻            |                |               | 状态        |        |
| ┌筛选条件  | 项目           |                                                                           | 🚆 项目 1          | L              |               | 进行中       |        |
| 状态     |              |                                                                           | 📛 Sample        | Project        |               | 进行中       |        |
| 显示所有   | 「项目          | $\sim$                                                                    | *****           |                |               |           |        |
| 到期日:   |              |                                                                           |                 |                |               |           | _      |
| 显示所有   | 「项目          | ~                                                                         | <               |                |               |           |        |
|        |              |                                                                           | 项目详情            |                |               |           |        |
| 显示所有   | 9项目          | $\sim$                                                                    | 名称              | 项目 1           |               |           |        |
|        |              |                                                                           | 说明              |                |               |           |        |
|        |              |                                                                           | 位置              | D:\Temp\摘要     | 项目 1          |           |        |
| a 3530 |              |                                                                           | 客户              | (无)            |               |           |        |
| 🍈 자연   |              |                                                                           | 状态              | 进行中            | 10            |           |        |
| 📛 项目   |              |                                                                           | - 県は言<br>- 日ち连会 | English (Unite | d States)     |           |        |
|        |              |                                                                           | 日かに言            | Default        | unied, Chinaj |           |        |
| 📑 文件   |              |                                                                           | 参考项目            | (无)            |               |           |        |

# 2. 项目翻译记忆库设置

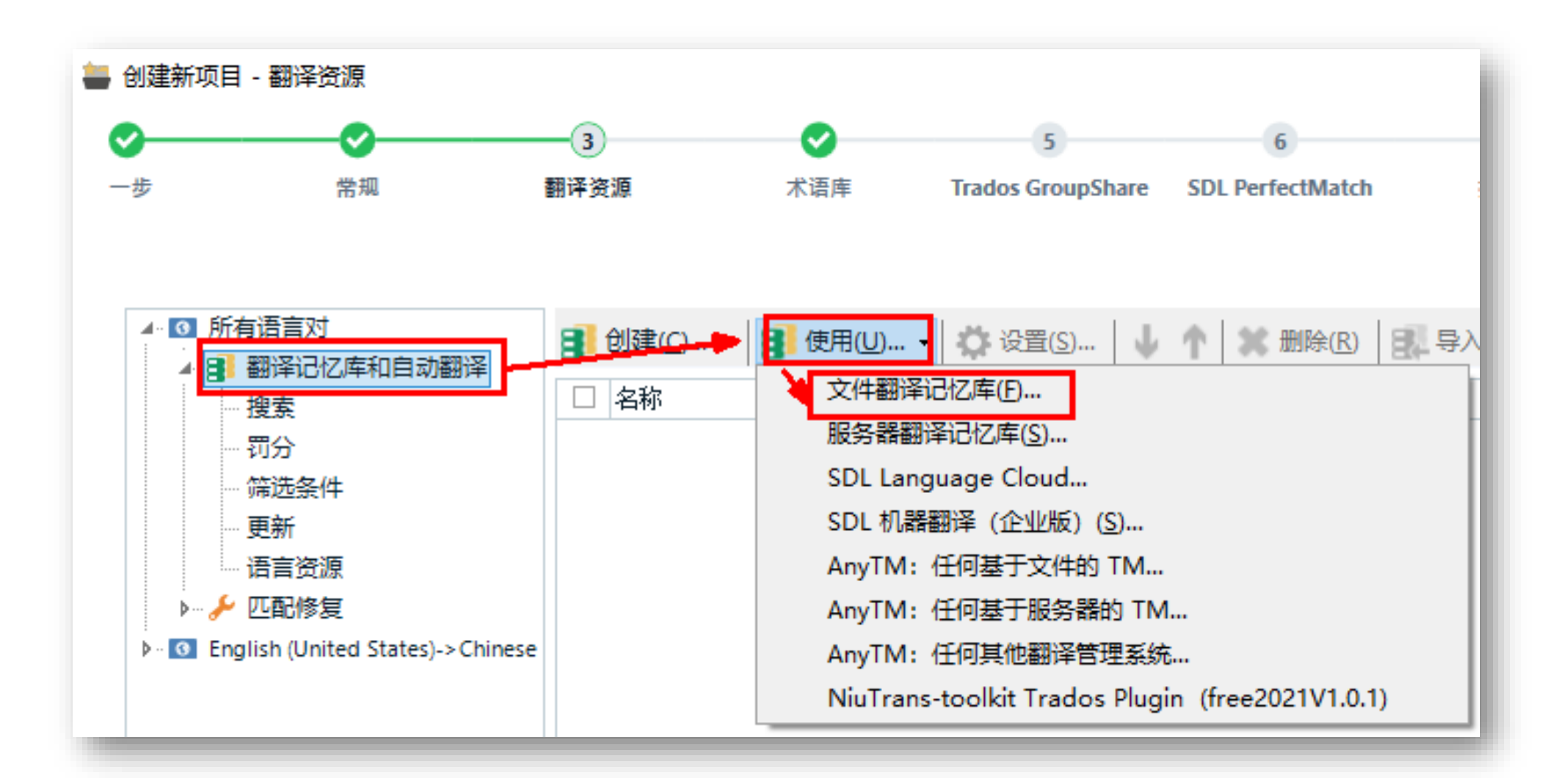

# 3. 项目术语库库设置

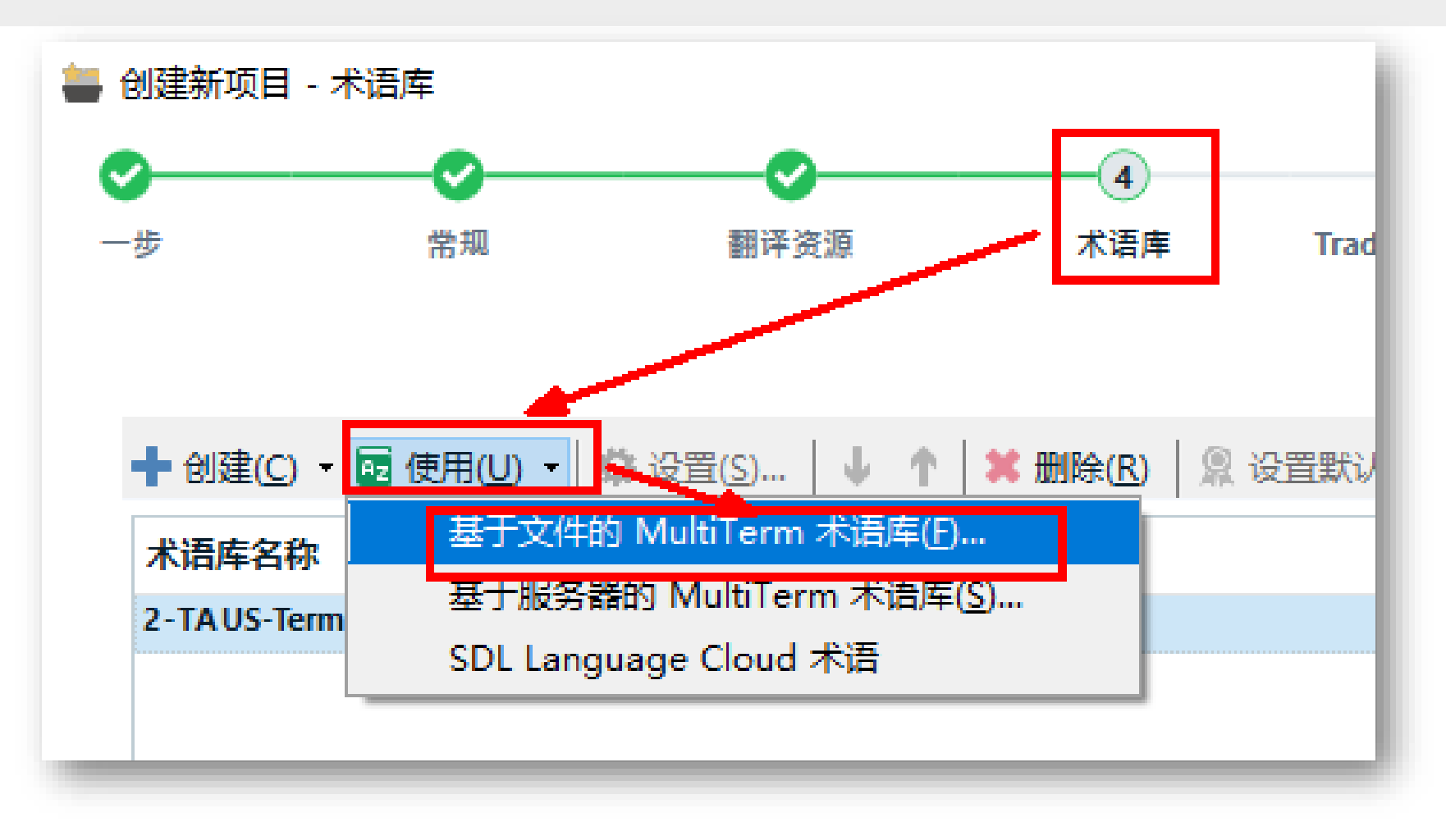

4.项目准备

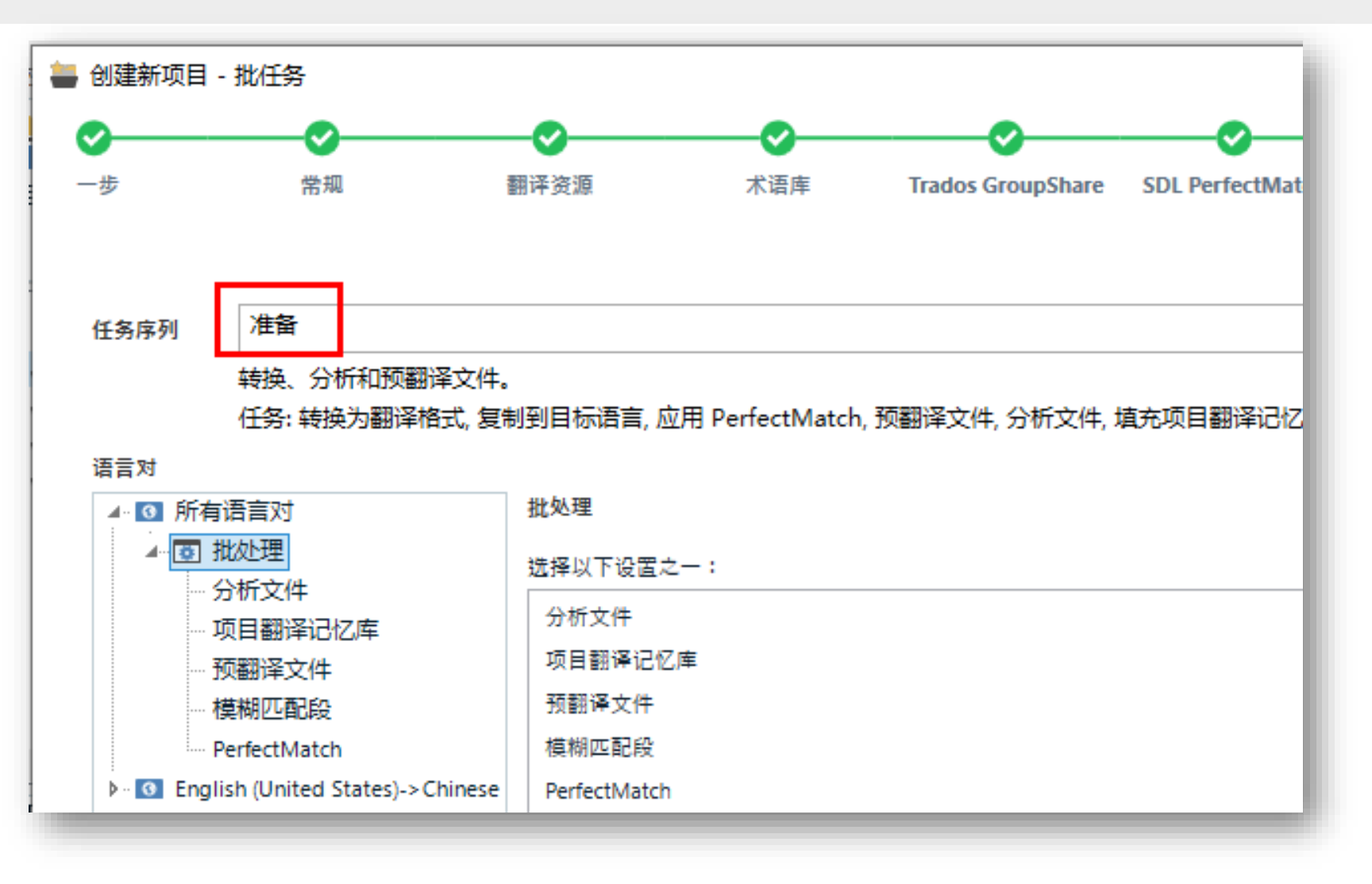

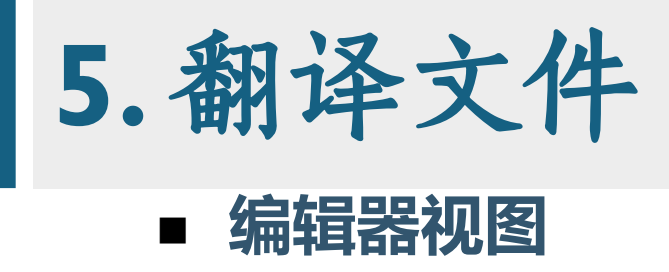

| Project1_Microsoft - 翻译结果                                                                                                    |                        | <b>→</b> ₽ X                               | 术语识别                         |                 | -            | ф X             |
|----------------------------------------------------------------------------------------------------|------------------------|--------------------------------------------|------------------------------|-----------------|--------------|-----------------|
| 😚 项目设置 (C)   🐻 🐻 🐻 🐶                                                                                                    |                        |                                            | 0. 🦪 🗄 🇊                     |                 |              |                 |
| There are two ways to find Control Panel items:                                                                                                    |                        |                                            | find<br>查找<br>find           |                 |              | ^               |
| <ol> <li>找不到匹配。</li> </ol>                                                                                                    |                        |                                            | ······<br>查找<br>·····d<br>查找 |                 |              |                 |
|                                                                                                    |                        |                                            | Control Panel<br>控制面板        |                 |              | ~               |
| Project1_Microsoft - 翻译结果 相关搜索 (i) 消息 (1)                                                                                                    |                        |                                            | 术语识别术语库                      | 搜索              |              |                 |
| Microsoft_Windows_Settings.doc.sdlxliff [翻译]                                                                                                    |                        |                                            |                              |                 | •            | ► <b>▼ &gt;</b> |
| <sup>10</sup> Use this guide as a reference while exploring what you do with Windows 7.                                                                                           | u can 🍐 100%           | 在学习 Windows '                              | 7 时,可使用本                     | 指南作为参           | 考。           | Р 🖄             |
| 11 Use Control Panel to change settings                                                                                                    | 🋵 100%                 | 使用控制面板                                     | 更改设置                         |                 |              | н               |
| 12 Control Panel is the main place to change settings.                                                                                                    | الله                   | 控制面板是修改设                                   | 置的主要位置。                      |                 |              | P               |
| <ul> <li>Csf You can use these settings to control nearly every</li> <li>13 about how csf csf Windows csf csf looks and wor</li> <li>that it's just right for you. csf</li> </ul> | ything 🏚 🛈<br>ırks, so | csf 可以使用这些<br>csf Windows csf<br>您的习惯。(csf | ≌设置控制各个]<br>┏₅┲♪ 的外观和.       | 方面,包括<br>工作方式,I | csf<br>从便更适合 |                 |
| 14 Here's how:                                                                                                    | الله                   | 方法如下:                                      |                              |                 |              |                 |
| 15 cf Click the cf cf Start cf cf button, and then cli<br>cf Control Panel cf cf . cf                                                                                             | lick 💽 🍐               | ef 单击 ef ef 5<br>制面板 ef ef 。               | 开始 cf cf 按银                  | 徂,然后单击          | t cf cf 控    | II              |
| 16 There are two ways to find Control Panel items:                                                                                                    |                        |                                            |                              |                 |              | Р               |
| 17 Use search.                                                                                                    |                        |                                            |                              |                 |              | Ш               |
|                                                                                                    |                        |                                            |                              |                 |              |                 |

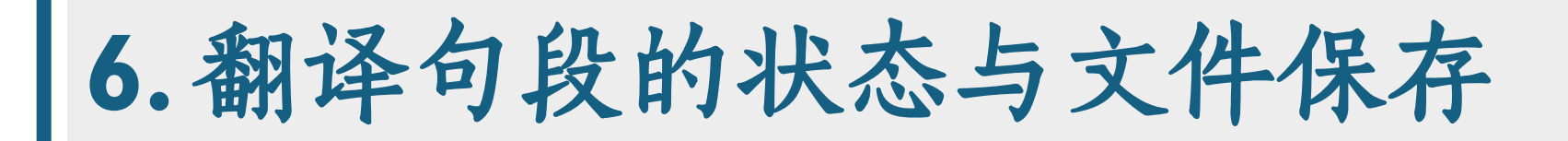

I. CTRL + Enter

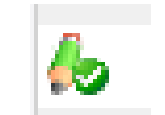

- 将当前翻译内容加入项目翻译记忆库
- 将光标移动到下一句需要翻译的原文句段
- 2. 保存文档

■ 单击工具栏的"保存"按钮。 (或者 Ctrl + S)

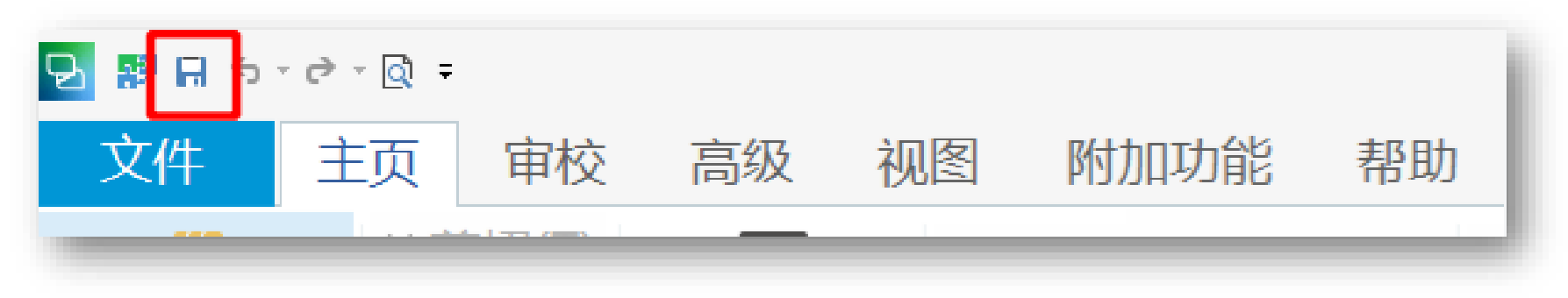

7. 导出双语文件 (sdlxliff)

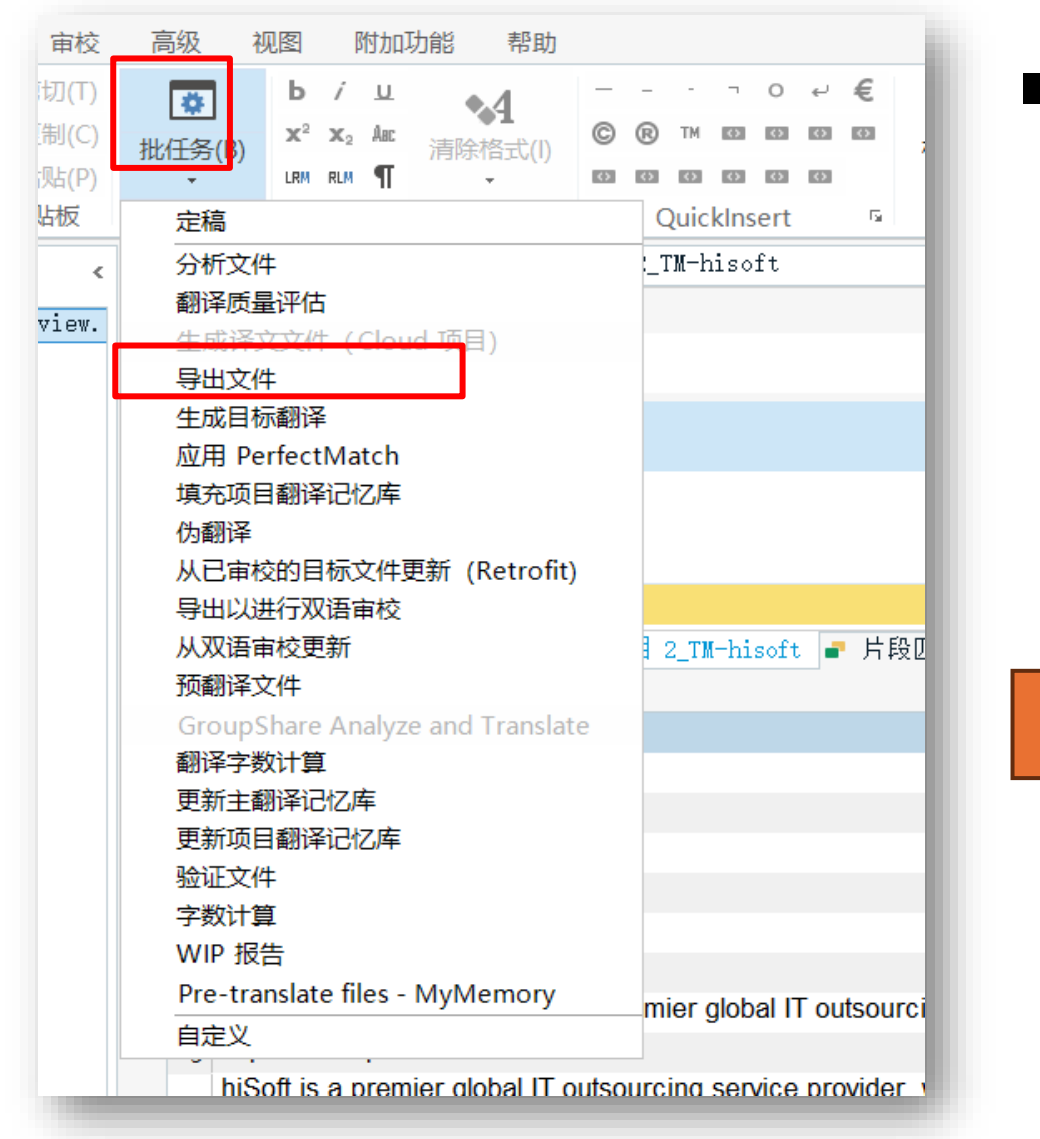

#### ■ 双语文件:

- 批任务—导出文件—最新双语版本
- 注意保存路径: 项目文件夹下的 "zh-CN" 中的SDLXLIFF文件
  - Alfa\_Laval\_installation\_material.xml.sdlxliff
  - hiSoft\_Overview.doc.sdlxliff
  - Iocale-en.json.sdlxliff
  - tex\_Eingangselemente.htm.sdlxliff

8. 生成目标翻译

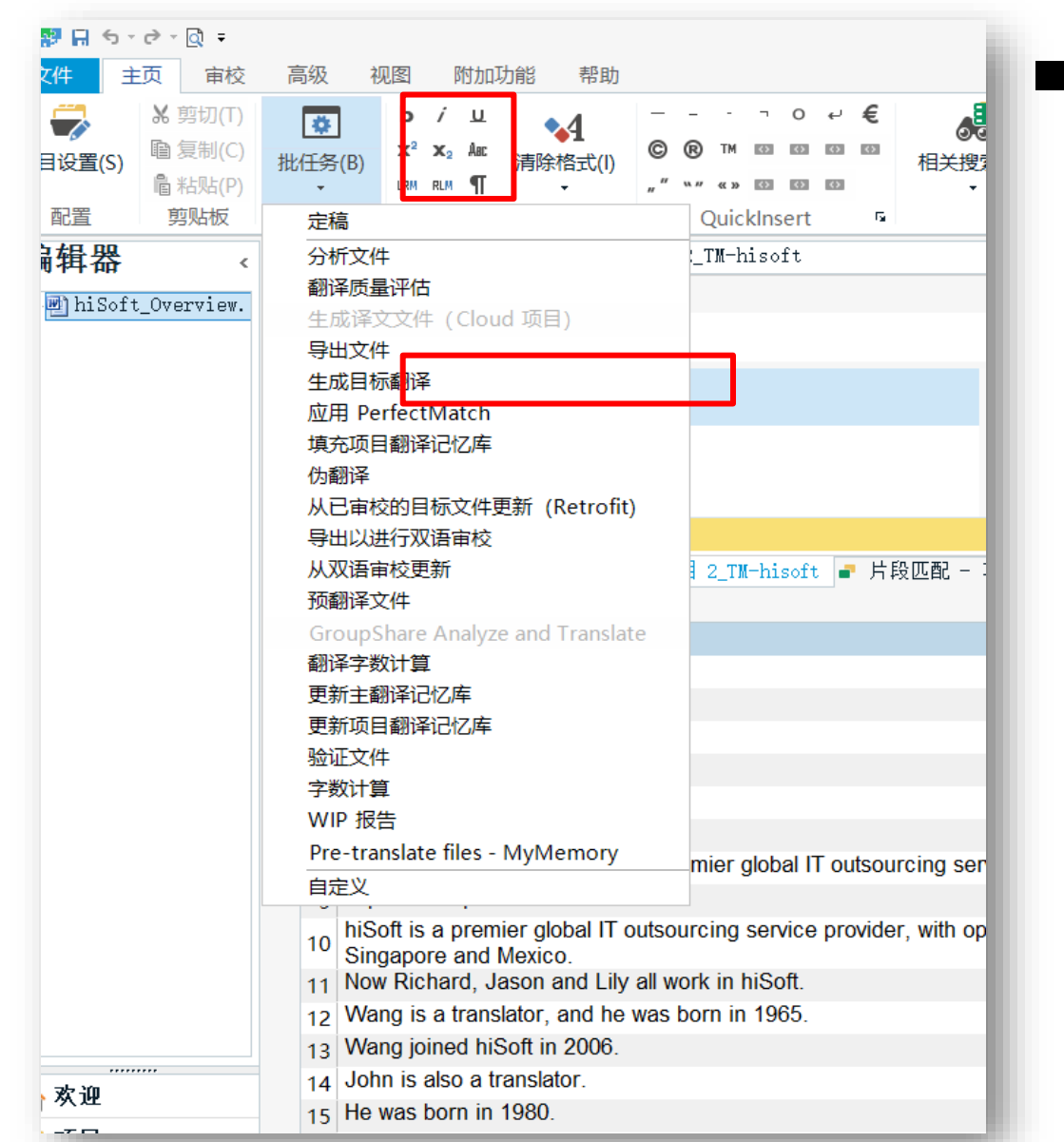

译文:

#### ■ 批任务—生成目标翻译

#### ■ 格式与 source 原文件一致

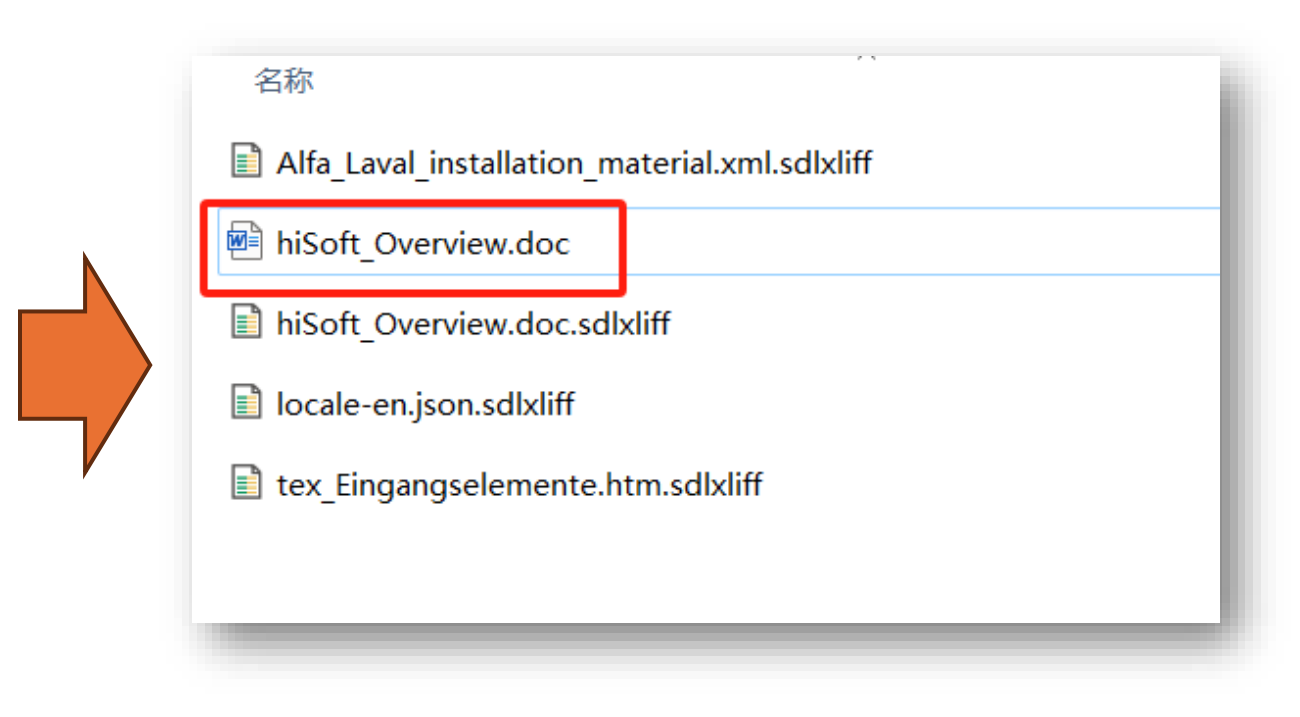

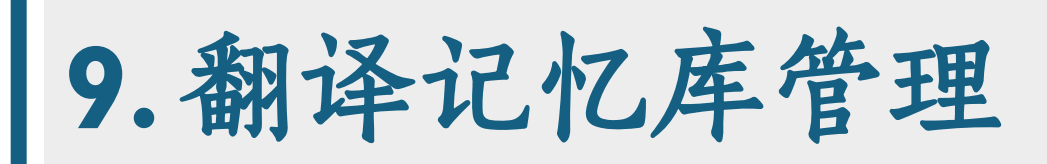

- 将SDLXLIFF文件的内容导 入、导出和合并翻译记忆库 的方法
  - 在"翻译记忆库"视图, 新建或者打开翻译记忆库 文件
  - 右键单击翻译记忆库名称,
     选择"导入"(合并)
  - 右键单击翻译记忆库名称,
     选择"导出"

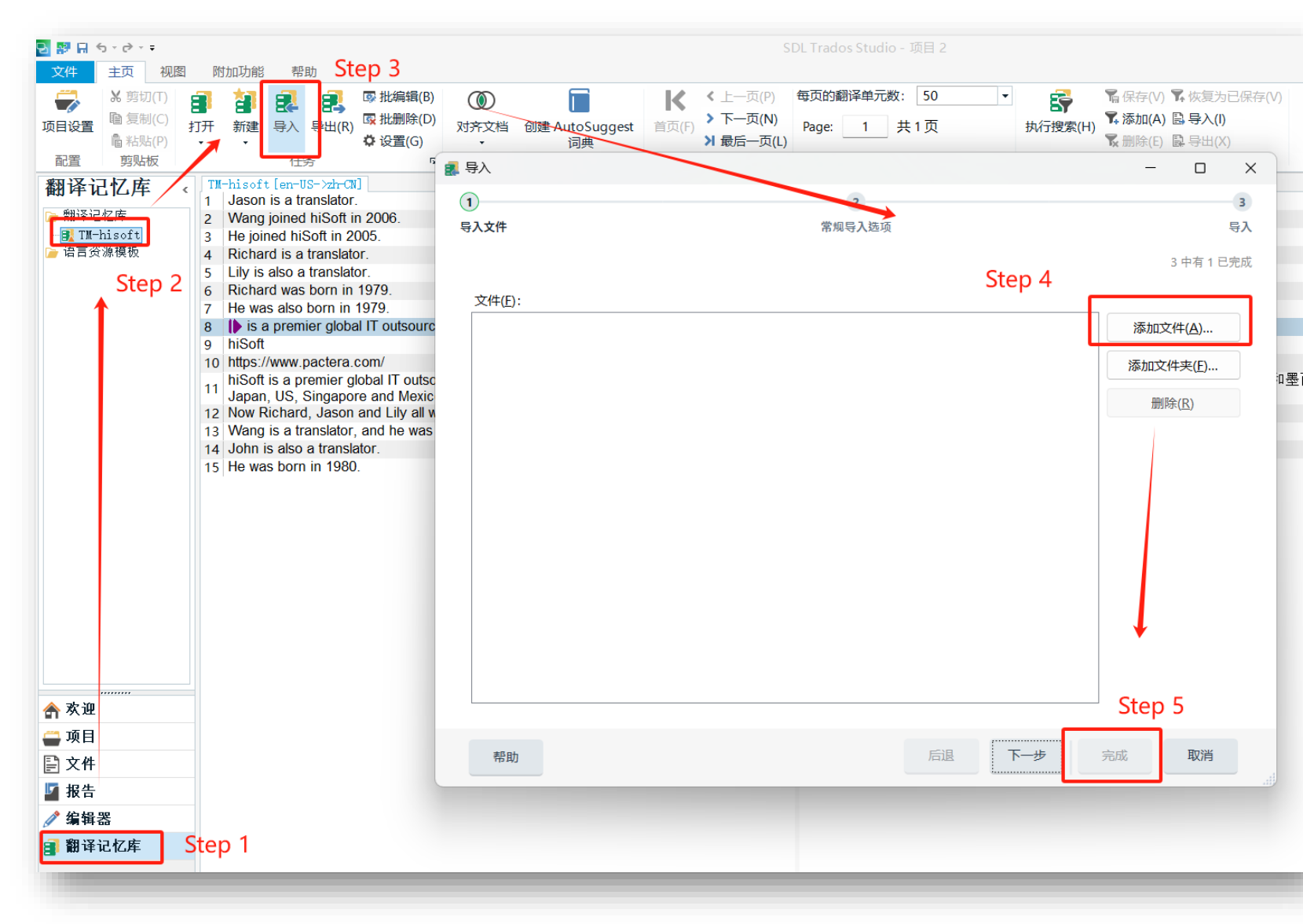

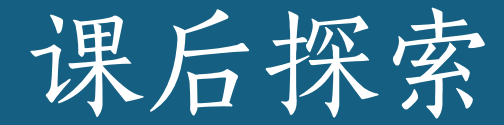

#### • 你能找到 Trados 的哪些高阶功能? 入口在哪里?

• 有哪些独特的应用场景?

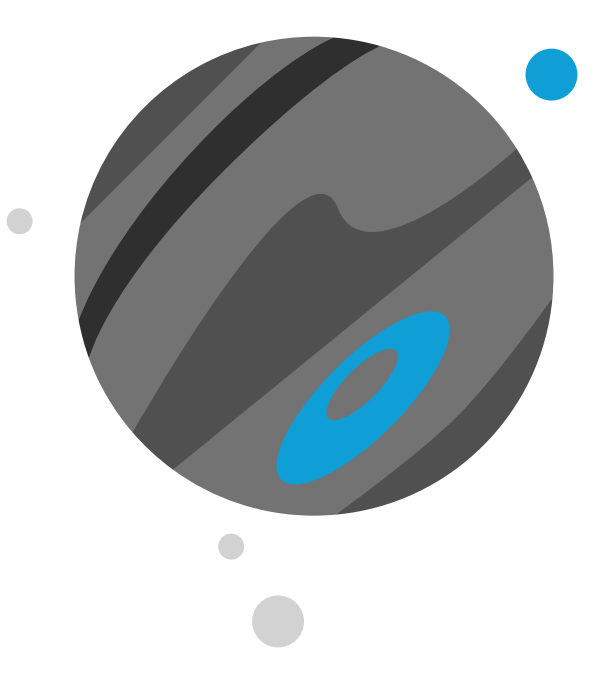

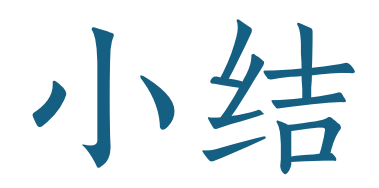

阅读参考材料

#### 1. Bilibili:

- 20课CAT计算机辅助翻译入门 韩林涛
- 计算机辅助翻译系列课程 韩林涛
- 其他
- 百度网盘: 对外经济贸易大学《计算机辅助翻译》-崔启亮 SDL Trados Studio入门
  - 链接: <u>https://pan.baidu.com/s/1tiys0a\_u-Pm8UTIWKBUpIA</u>
  - 提取码: v5rh

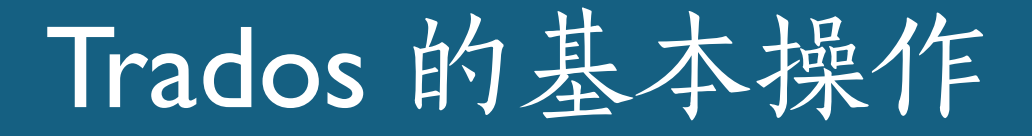

创建一个新项目

• 源语言、目标语言、项目名称、路径、项目文件

创建/导入翻译记忆库

• 记忆库命名合理、有意义

创建/导入术语库

项目准备(预翻译等)

查看文件分析报告(字数、重复率、匹配率等)

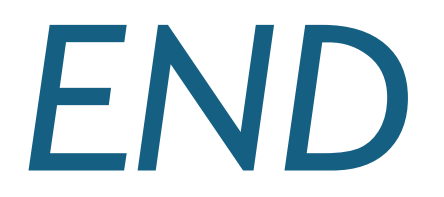